## **Start Online I-765 application**

These instructions are for students seeking to submit an I-765 draft for ISS to review when requesting an OPT I-20. Please remember: DO NOT submit your I-765 application to USCIS before receiving your OPT I-20 from UW ISS.

- 1. Create an account with USCIS. See their tutorial.
- 2. Click 'File a Form Online'

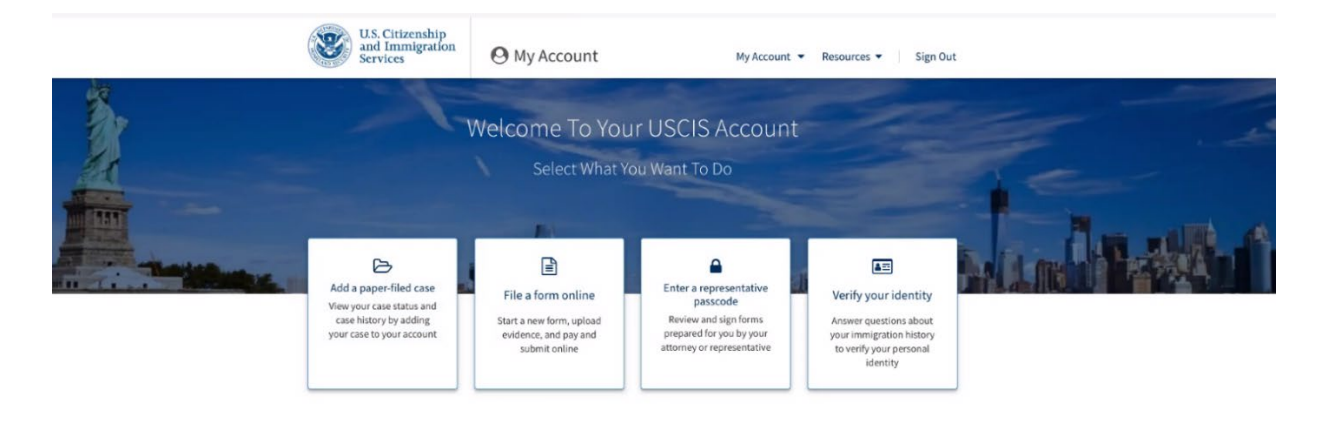

3. Choose I-765, Application for Employment Authorization. Read and review the information in the next screens and click Next

I-765, Application for Employment Authorization

Use this form to request employment authorization and an Employment Authorization Document (EAD) if your immigration status allows you to work in the United States.

A Note: You may submit Form I-765 online only if your eligibility category is:

- (c)(3)(A) F-1 student, pre-completion OPT;
- (c)(3)(B) F-1 student, post-completion OPT;
- · (c)(3)(C) F-1 student, 24-month extension for STEM students (students
- 4. For Pre-Completion OPT select (c)(3)(A).

| Getting Started          | ^ |                                                                                                  |
|--------------------------|---|--------------------------------------------------------------------------------------------------|
| Basis of eligibility     |   | You can file your request online only for certain<br>eligibility categories                      |
| Reason for applying      |   | If your eligibility category does not appear on the drop-                                        |
| Preparer and interpreter |   | down list, you must file a paper Form I-765. If you submit                                       |
| information              |   | online and are not eligible for one of the listed categories,<br>your application may be denied. |
| About You                | ~ |                                                                                                  |
| Evidence                 | ~ |                                                                                                  |
| Additional Information   | ~ |                                                                                                  |
|                          |   |                                                                                                  |

5. If you're applying for Pre-Completion OPT select 'Initial Permission to accept Employment'.

|                                                                                                    |             | What is your reason for applying?                                                                                                    |
|----------------------------------------------------------------------------------------------------|-------------|----------------------------------------------------------------------------------------------------|
| Getting Started<br>Basis of eligibility<br>Reason for applying<br>Preparer and interpreter<br>information | ^           | <ul> <li>Initial permission to accept employment</li> <li>Replacement of lost, stolen, or damaged<br/>employment authorization document or correction<br/>of my employment authorization document NOT<br/>DUE to US Citizenship and Immigration Services<br/>error</li> </ul> |
| About You<br>Evidence<br>Additional Information                                                           | *<br>*<br>* | <ul> <li>Renewal of permission to accept employment</li> </ul>                                                                                                    |
| Review and Submit                                                                                         | ~           | Have you previously filed Form I-765?<br>Yes<br>No                                                                                                    |
|                                                                                                    |             | Back Sext                                                                                                    |

6. If someone is helping you complete your application, you will need to enter information about them too.

| I-765, Application for<br>Employment Authorizat | tion |                                                            |
|-------------------------------------------------|------|------------------------------------------------------------|
|                                                 |      | Is someone assisting you with completing this application? |
| Getting Started                                 | ^    |                                                            |
| Basis of eligibility                            |      | ○ Yes                                                      |
| Reason for applying                             |      | ⊂ <sup>N</sup> o                                           |
| Preparer and interpreter information            |      | -                                                          |
| About You                                       | ~    |                                                            |
| Evidence                                        | ~    | Back Next                                                  |
| Additional Information                          | ~    |                                                            |
| Review and Submit                               | ~    |                                                            |

7. Answer questions about you

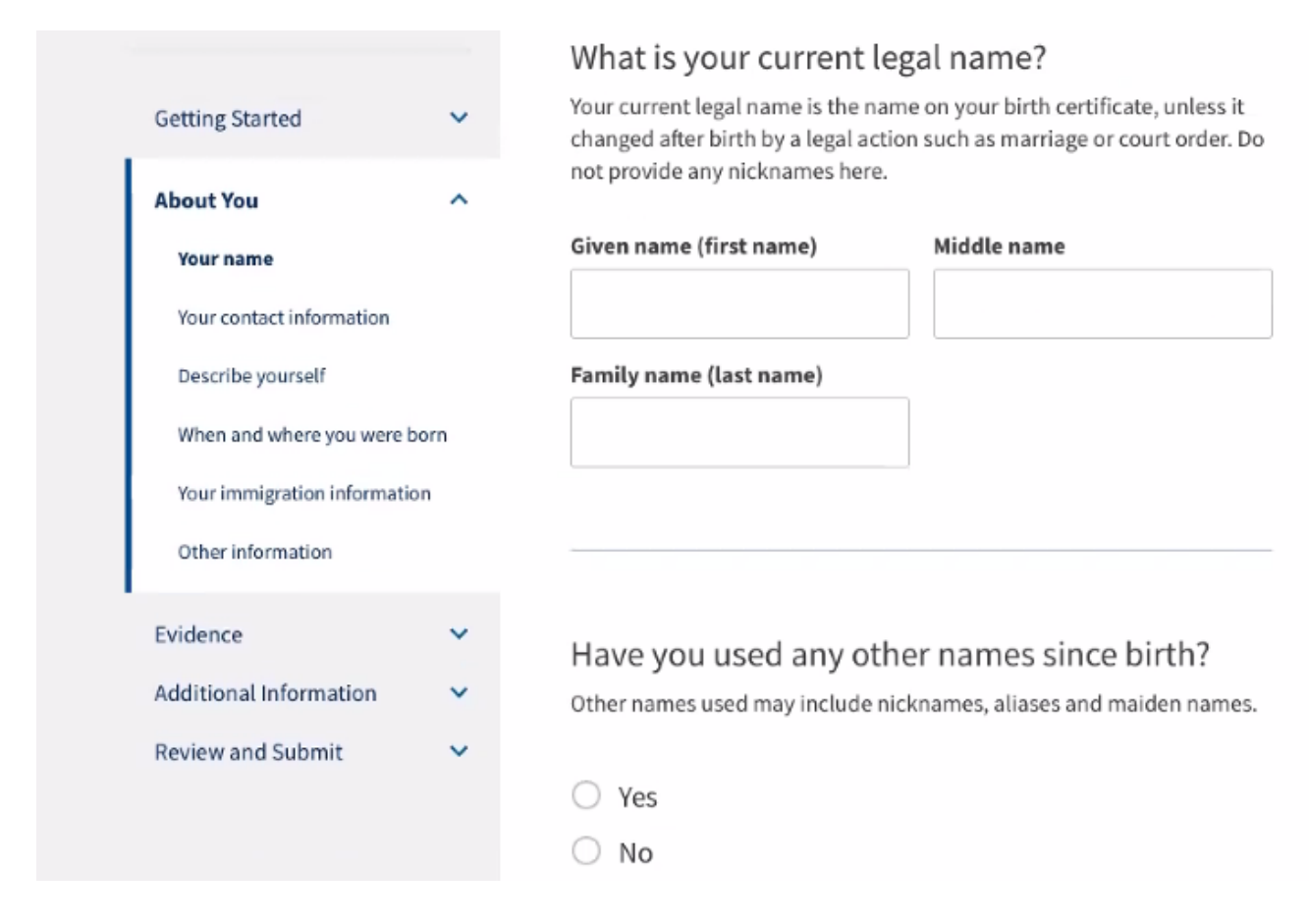

8. Add your contact information

| Getting started            | ~    | Daytime telephone number                                                                                                    |
|----------------------------|------|----------------------------------------------------------------------------------------------------|
| About You                  | ^    | I                                                                                                    |
| Your name                  |      | Mobile telephone number (if any)                                                                                                    |
| Your contact information   |      | This is the same as my daytime telephone number.                                                                                                    |
| Describe yourself          |      |                                                                                                    |
| When and where you were I  | born | Email address                                                                                                    |
| Your immigration informati | on   |                                                                                                    |
| Other information          |      |                                                                                                    |
| Evidence                   | ~    |                                                                                                    |
| Additional Information     | ~    | What is your current U.S. mailing address?                                                                                                    |
| Review and Submit          | ×    | We will use your current mailing address to contact you throughout the<br>application process. We may not be able to contact you if you do not<br>provide a complete and valid address. Please provide a U.S. address<br>only. |
|                            |      | In care of name (if any)                                                                                                    |
|                            |      | Address Vise 1                                                                                                    |

9. Answer more questions about you

| I-765, Application for<br>Employment Authorization                                                                                          | What is your gender?                          |
|----------------------------------------------------------------------------------------------------|-----------------------------------------------|
| Getting Started 🗸 🗸                                                                                                    | O Male                                        |
| About You  Your name Your contact information                                                                                               | <ul> <li>Female</li> </ul>                    |
| Describe yourself<br>When and where you were born                                                                                           | What is your marital status?                  |
| Other information                                                                                                    | <ul> <li>Single</li> <li>Married</li> </ul>   |
| Evidence<br>Additional Information<br>Review and Submit                                                                                     | <ul> <li>Divorced</li> <li>Widowed</li> </ul> |
| I-765, Application for<br>Employment Authorization                                                                                          | What is your city, town, or village of birth? |
| About You  Your name Your contact information Describe yourself When and where you were born Your immigration information Other information | What is your state or province of birth?      |
| Evidence<br>Additional Information<br>Review and Submit                                                                                     | What is your country of birth?                |
|                                                                                                    | What is your date of birth?                   |

## 10. Enter your Immigration status information

| Getting Started                                                                                                    | ~     | What is your country of citizenship or nationality?                 |
|----------------------------------------------------------------------------------------------------|-------|---------------------------------------------------------------------|
| About You<br>Your name<br>Your contact information<br>Describe yourself<br>When and where you were be<br>Your immigration information | orn   | Add country                                                         |
| Other information<br>Evidence<br>Additional Information<br>Review and Submit                                                          | > > > | What is your Form I-94 Arrival-Departure Record<br>Number (if any)? |

11. Enter additional information. Most students won't have an A- Number.

|                              |      | What is your A-Number?                                                                     |
|------------------------------|------|--------------------------------------------------------------------------------------------|
| Getting Started              | ~    | I do not have or know my A-Number.                                                         |
| About You                    | ^    | A-                                                                                         |
| Your name                    |      |                                                                                            |
| Your contact information     |      |                                                                                            |
| Describe yourself            |      |                                                                                            |
| When and where you were      | born | What is your USCIS Online Account Number?                                                  |
| Your immigration information |      | Providing your unique USCIS Online Account Number (OAN) helps us                           |
| Other information            |      | filed certain paper forms and received an Account Access Notice in the                     |
|                              |      | mail. You can find the OAN at the top of the notice; it is not the same as<br>an A-Number. |
| Evidence                     | ~    |                                                                                            |
| Additional Information       | ~    | I do not have or know my USCIS Online Account Number.                                      |
| Review and Submit            | ~    |                                                                                            |
|                              |      |                                                                                            |
|                              |      |                                                                                            |
|                              |      |                                                                                            |
|                              |      | Has the Social Security Administration (SSA)                                               |
|                              |      | ever officially issued a Social Security card to you?                                      |
|                              |      |                                                                                            |

12. Upload a 2 x 2 Photo of You. If you're creating the draft to submit for review you can skip this for now.

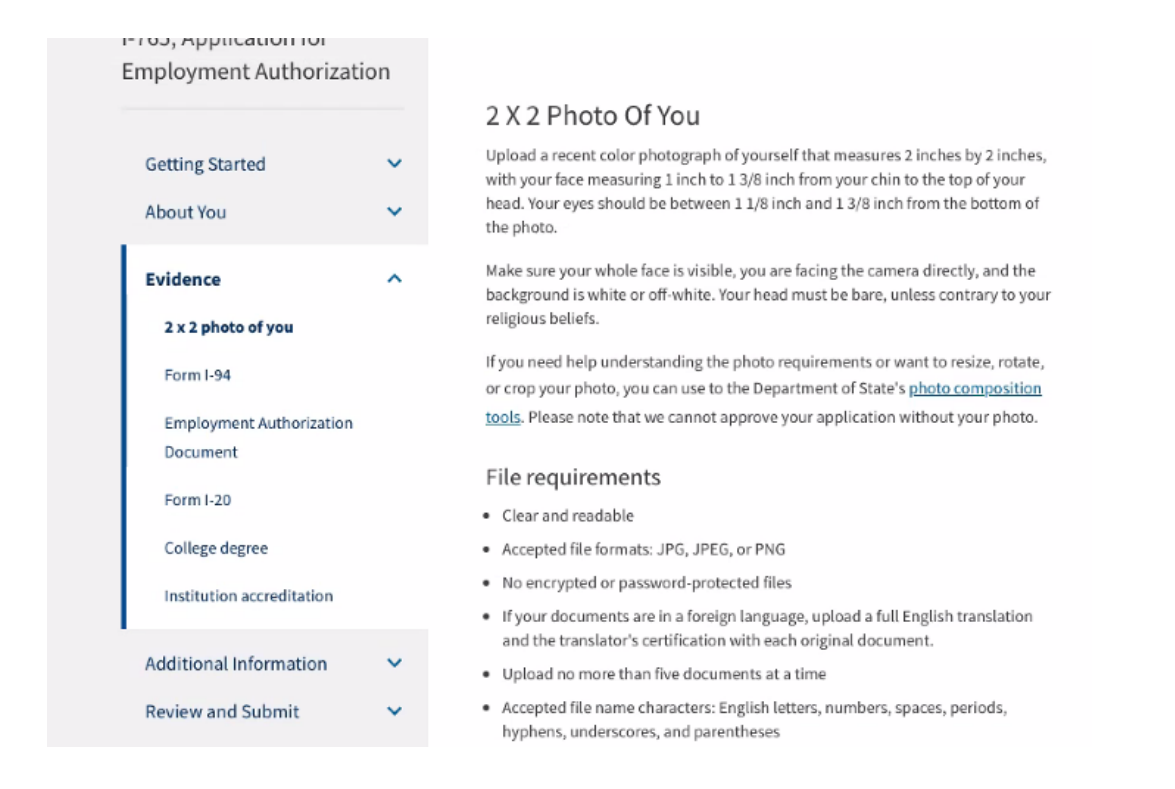

13. Upload your I-94. If you're creating the draft to submit for review you can skip this for now.

|                                      |   | I-94, Arrival And Departure Record                                                                                                    |
|--------------------------------------|---|----------------------------------------------------------------------------------------------------|
| Setting Started                      | ~ | Upload a copy of one of the following:                                                                                                    |
| About You                            | ~ | <ul> <li>Your Form I-94, Arrival-Departure Record (front and back);</li> <li>A printout of your electronic Form I-94; or</li> <li>Your passport or other travel document.</li> </ul> |
| vidence                              | ^ | If you were admitted to the United States by CBP at an airport or seaport after April                                                                                                |
| 2 x 2 photo of you                   |   | 30, 2013, CBP may have issued you an electronic Form I-94 instead of a paper Form<br>I-94. You may visit the <u>CBP website</u> to obtain a paper version of an electronic Form      |
| Form I-94                            |   | I-94. CBP does not charge a fee for this service. Some travelers admitted to the<br>United States at a land border, airport, or seaport, after April 30, 2013, with a                |
| Employment Authorization<br>Document |   | passport or travel document, who were issued a paper Form I-94 by CBP, may also be able to obtain a replacement Form I-94 from the CBP website without charge.                       |
| Form I-20                            |   | If your Form I-94 cannot be obtained from the CBP website, it may be obtained by<br>filing Form I-102, Application for Replacement/Initial Nonimmigrant Arrival-                     |
| College degree                       |   | Departure Record, with USCIS. USCIS does charge a fee for this service.                                                                                                    |
| Institution accreditation            |   | File requirements                                                                                                    |
|                                      |   | Clear and readable                                                                                                    |
| Additional Information               | ~ | <ul> <li>Accepted file formats: JPG, JPEG, PDF, TIF or TIFF</li> </ul>                                                                                                    |
| Review and Submit                    | ~ | <ul> <li>No encrypted or password-protected files</li> </ul>                                                                                                    |
|                                      |   | <ul> <li>If your documents are in a foreign language, upload a full English translation<br/>and the translator's certification with each original document.</li> </ul>               |
|                                      |   | Upload no more than five documents at a time                                                                                                    |
|                                      |   | <ul> <li>Accepted file name characters: English letters, numbers, spaces, periods,<br/>hyphens, underscores, and parentheses</li> </ul>                                              |
|                                      |   |                                                                                                    |

14. Upload a copy of EAD card, if you don't have one, include a copy of your passport bio page and visa. If you're creating the draft to submit for review you can skip this for now.

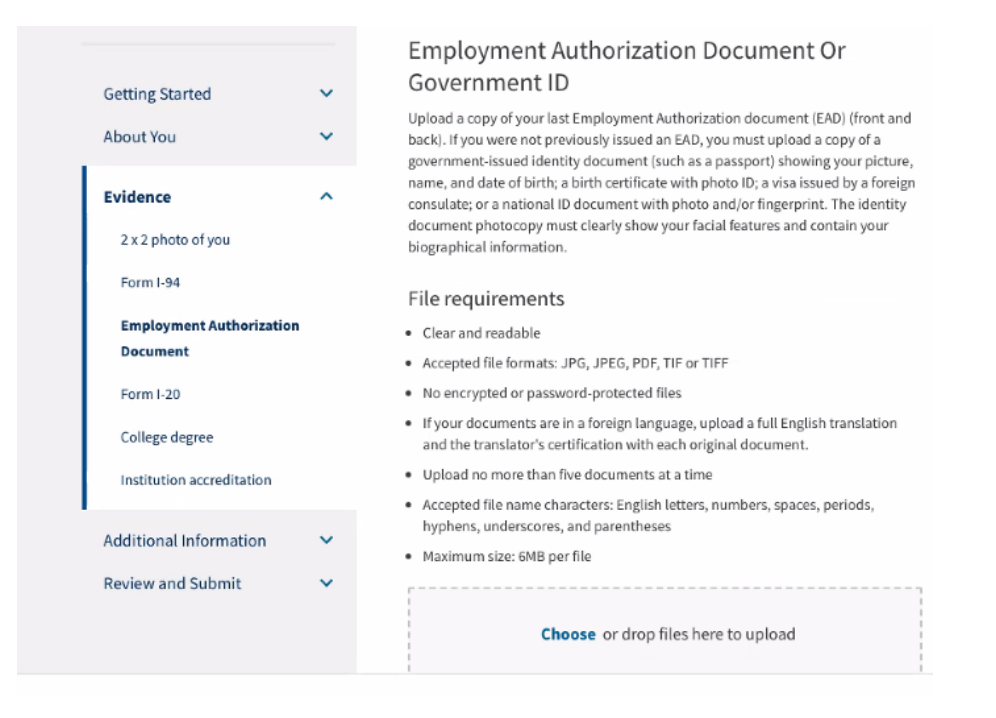

15. Upload your OPT I-20 signed by a UW International Student Advisor. If you're creating the draft to submit for review you will **not** have this I-20 yet and will need to skip.

| Getting Started           | ~ | I-20, Certificate Of Eligibility For Nonimmigrant<br>Student Status                                                                                                    |
|---------------------------|---|----------------------------------------------------------------------------------------------------|
| About You                 | ~ | Upload a copy of the Form I-20, Certificate of Eligibility for Nonimmigrant Student<br>Status endorsed by the Designated School Official (DSO). For the (c)(3)(B)<br>eligibility category, your DSO must have entered the recommendation for OPT into       |
| vidence                   | ^ | your SEVIS record within 30 days of you submitting Form I-765. If you fail to do so,<br>we will deny your OPT request. For the (c)(3)(C) eligibility category, the Form I-20<br>must have been endorsed by the DSO within 60 days of submitting Form I-765. |
| 2 x 2 photo of you        |   | Desktop file                                                                                                    |
| Form I-94                 |   | File requirements                                                                                                    |
| Employment Authorization  |   | Clear and readable                                                                                                    |
|                           |   | <ul> <li>Accepted file formats: JPG, JPEG, PDF, TIF or TIFF</li> </ul>                                                                                                    |
| bocament                  |   | <ul> <li>No encrypted or password-protected files</li> </ul>                                                                                                    |
| Form I-20                 |   | <ul> <li>If your documents are in a foreign language, upload a full English translation<br/>and the translator's certification with each original document.</li> </ul>                                                                                      |
| College degree            |   | <ul> <li>Upload no more than five documents at a time</li> </ul>                                                                                                    |
| Institution accreditation |   | <ul> <li>Accepted file name characters: English letters, numbers, spaces, periods,<br/>hyphens, underscores, and parentheses</li> </ul>                                                                                                    |
| Additional Information    | ~ | Maximum size: 6MB per file                                                                                                    |
| Review and Submit         | ~ | Choose or drop files here to upload                                                                                                    |

16. Enter any additional information you deem necessary. This section is optional.

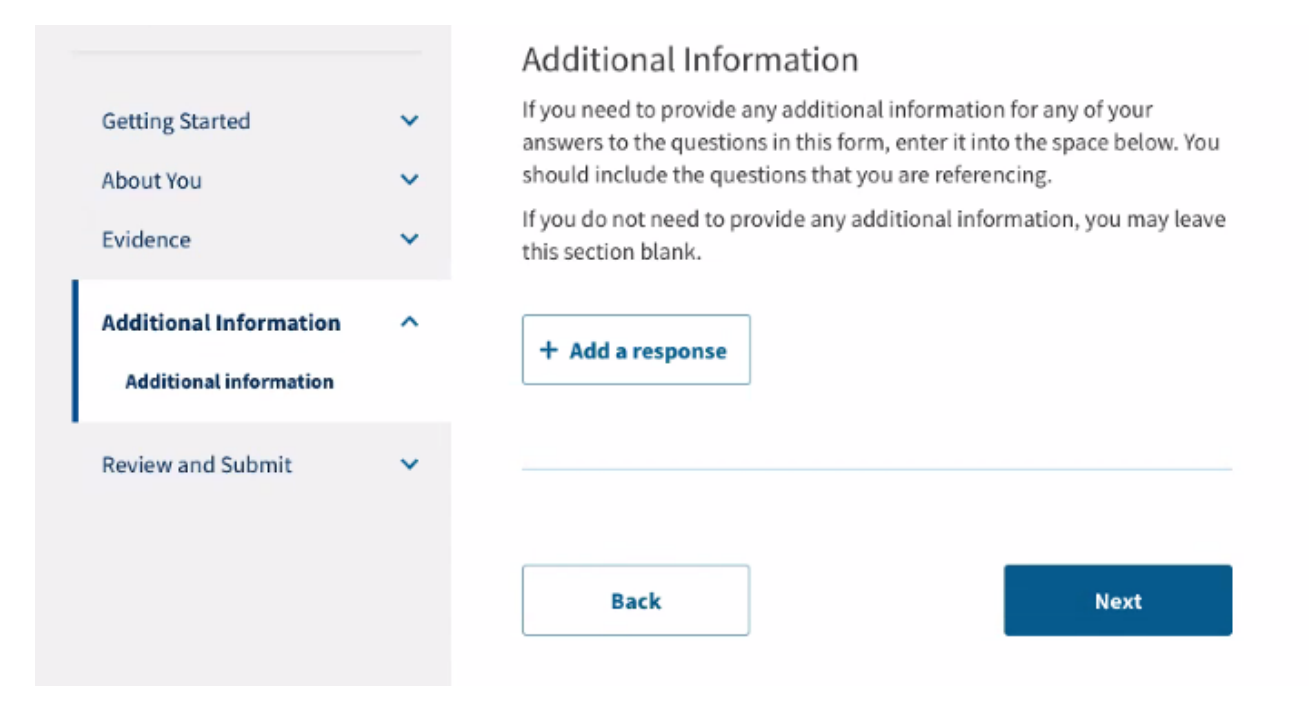

17. Here's where you can generate a draft of your answers to review yourself or for UW ISS to review.

|                          |   | Review the I-765 form information 🕒 P                                                                                                    | rint |
|--------------------------|---|----------------------------------------------------------------------------------------------------|------|
| Getting Started          | ~ | Here is a summary of all the information you provided in your application.                                                                                                    |      |
| About You                | ~ | Make sure you have provided responses for everything that applies to you before you submit you application. You can add your responses by going to each application section using the site. | r    |
| Evidence                 | ~ | navigation.                                                                                                    |      |
| Additional Information   | ~ |                                                                                                    |      |
| Review and Submit        | ^ | We also prepared a draft case snapshot with your responses, which you can download below.                                                                                                   |      |
| Your application summary |   | Getting Started                                                                                                    |      |
| Your statement           |   | Basis of eligibility                                                                                                    |      |
|                          |   | What is your eligibility category?                                                                                                    |      |
|                          |   | What is your degree?                                                                                                    |      |
|                          |   | What is your employer's name as listed in E-Verify?                                                                                                    |      |